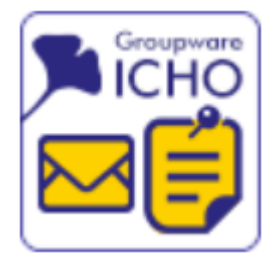

# ICHO利用について

情報推進部情報企画課情報企画班

ICHOへのサインインは、「<u>http://login.icho2.osaka-u.ac.jp/</u>」にアクセスします。 マイハンダイや全学IT認証基盤サービスポータルサイト等にリンクがあります。

> マイハンダイ https://my.osaka-u.ac.jp

全学IT認証基盤サービスポータルサイト <u>https://web.auth.osaka-u.ac.jp/portal/</u>

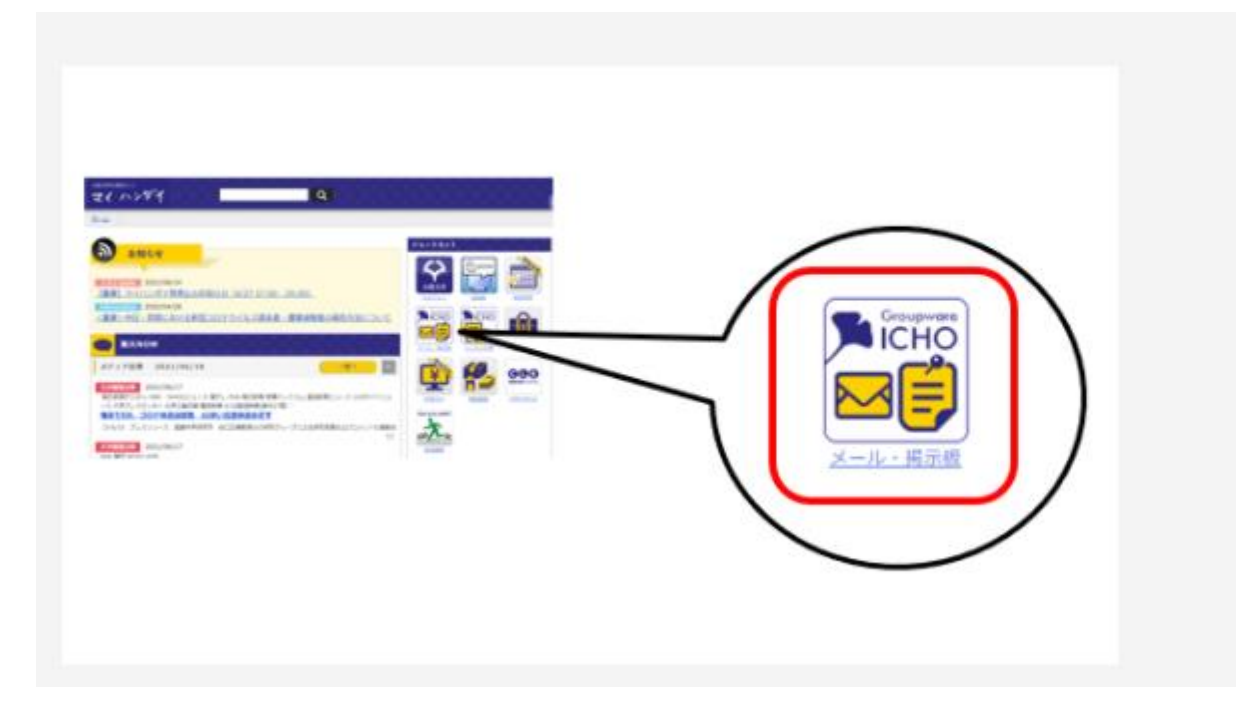

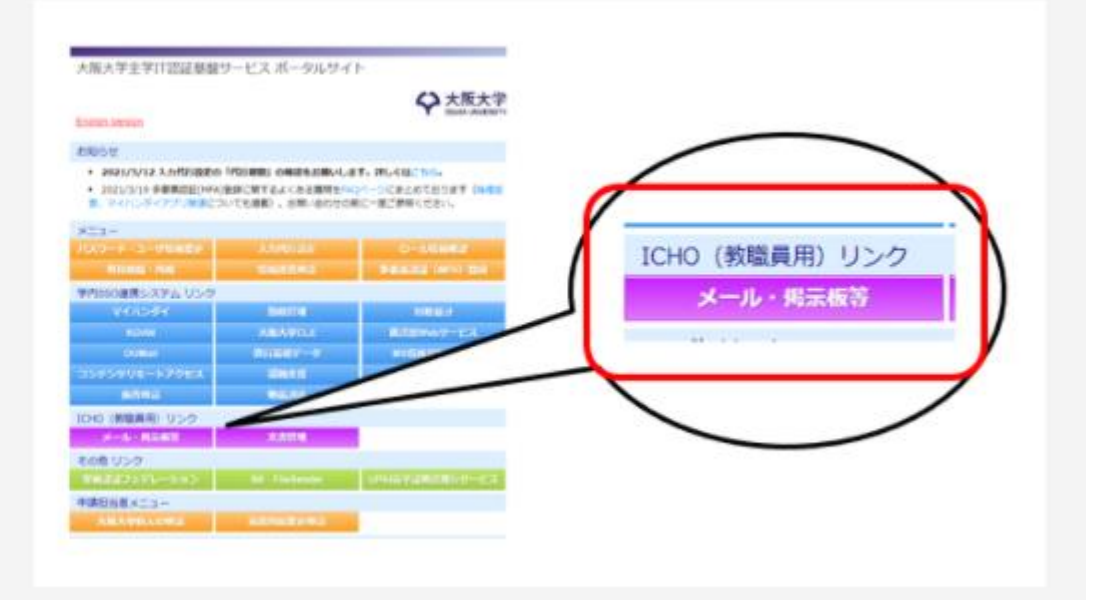

# ICHOへのサインイン STEP1

ICHOへのサインインは、次の3ステップが必要です。
1)ユーザー名を正しく入力する。
2)パスワードを正しく入力する。
3)MFA(多要素認証)の承認をする。

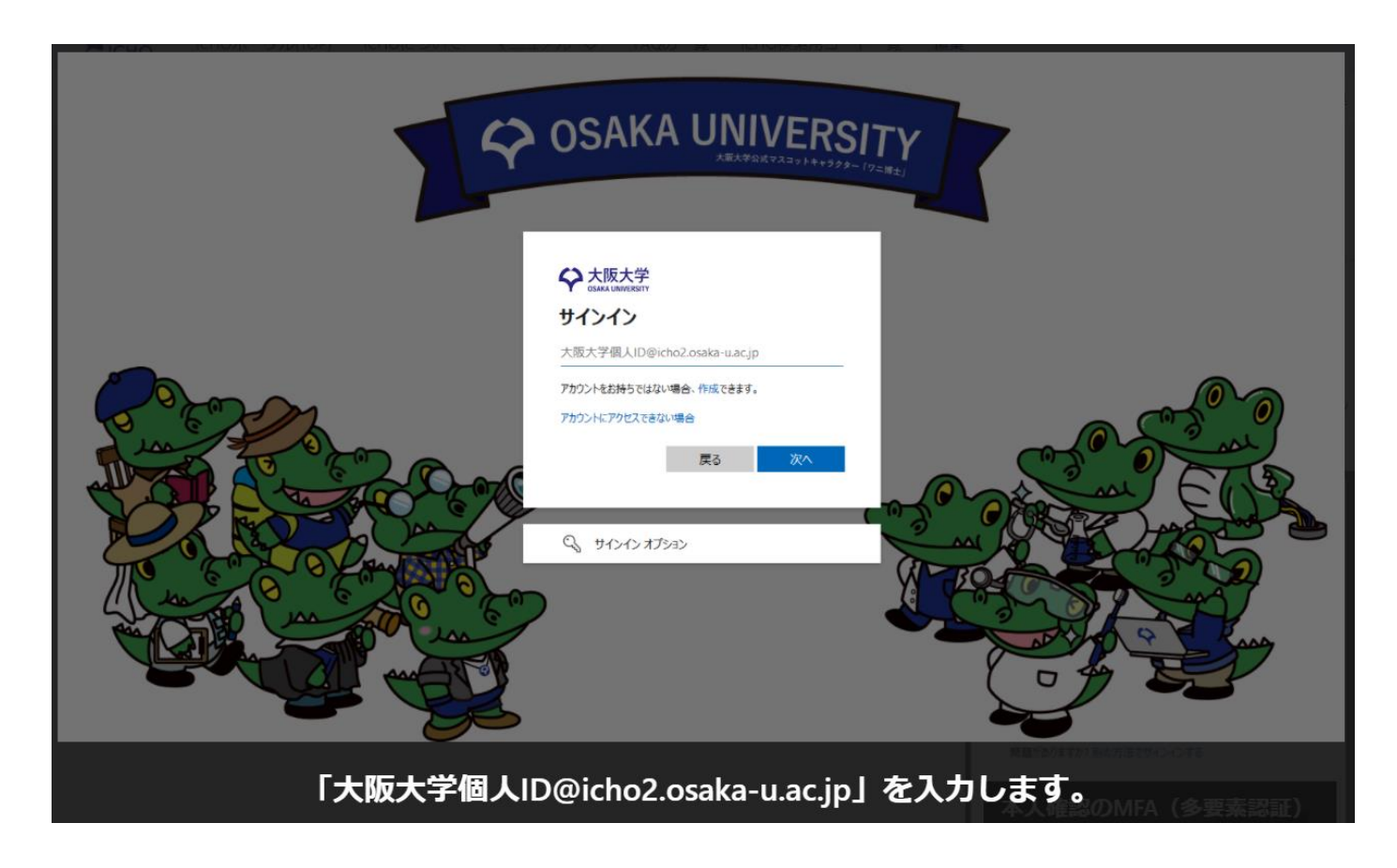

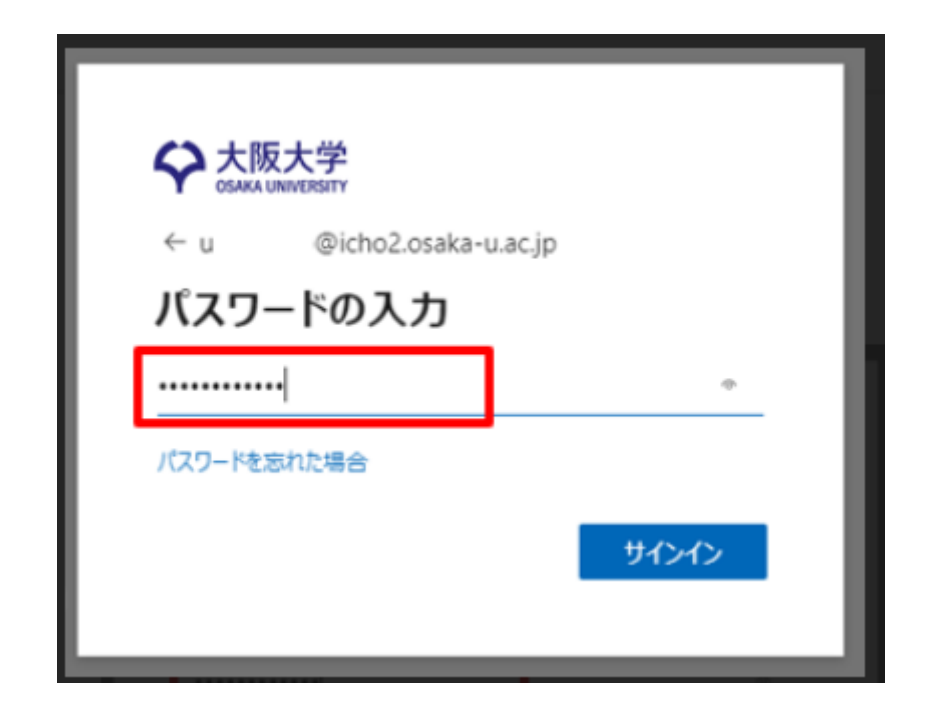

# 大阪大学個人IDと同じパスワードを入力します。

# ICHOへのサインイン STEP3

| <ul> <li>□ @icho2.osaka-u.ac.jp</li> <li>□ → FO入力</li> <li>□ かしたいのがいてんの認証アプリに表示されるコードを入っしてください</li> <li>□ → K</li> <li>□ → K</li> <li>□ →</li></ul> | ◆ 大阪大学<br>CSAKA UNIVERSITY             |                                    |
|----------------------------------------------------------------------------------------------------|----------------------------------------|------------------------------------|
| コード       () () () () () () () () () () () () () (                                                                                                    | u v@icho2.osaka-u.ac.jp                | ◆ 大阪大学                             |
| <ul> <li>              か使いのデバイスの認証アプリに表示されるコードを入<br/>カしてください                詳細情報が必要               ご使用のアカウントを保護するため、組織ではさらに情報が必要です             必要です             の要です                 つード               今後 60 日間はこのメッセージを表示しない               別のアカウントを使用する               別のアカウントを使用する               ば細情報の表示               ば細情報の表示               次へ</li></ul>                                                                                                    | コードの入力                                 | u: @icho2.osaka-u.ac.jp            |
| コード       ご使用のアカウントを保護するため、組織ではさらに情報が必要です         今後 60 日間はこのメッセージを表示しない       別のアカウントを使用する         問題がありますか? 別の方法でサインインする       詳細情報の表示                                                                                                    | 回 お使いのデバイスの認証アプリに表示されるコードを入<br>力してください | 詳細情報が必要                            |
| 今後 60 日間はこのメッセージを表示しない     別のアカウントを使用する       問題がありますか? 別の方法でサインインする     詳細情報の表示       詳細情報     ケヘ                                                                                                    | 1 − C                                  | ご使用のアカウントを保護するため、組織ではさらに情報<br>必要です |
| 問題がありますか? 別の方法でサインインする<br>詳細情報<br>詳細情報                                                                                                    | ── 今後 60 日間はこのメッセージを表示しない              | 別のアカウントを使用する                       |
| 詳細情報                                                                                                    | 問題がありますか? 別の方法でサインインする                 | 詳細情報の表示                            |
|                                                                                                    | 詳細情報                                   | 次へ                                 |

「<u>今後60日間はこのメッセージを表示しない</u>」をチェック することで、60日間多要素認証が不要となります。 【次へ】をクリックし、多要素認証の登録へ進みます。 登録の手順はP6~をご覧ください。

# ICHOへのサインイン

| D | so OU-Portal - TK-A X +                                                                                                    |                                                     | - U X                                                           |
|---|----------------------------------------------------------------------------------------------------|-----------------------------------------------------|-----------------------------------------------------------------|
| ÷ | ightarrow $ m C$ $ m b$ https://icho2.sharepoint.com/sites/ou-point.com/sites/ou-poin |                                                     | 🎓 🗲 🔂 🚺 💭 …                                                     |
|   | SharePoint                                                                                                    | ₽ サイト全体を検索                                          | @ ? A                                                           |
| â | OU-Portal 文書管理 ICHOボータル                                                                                                    |                                                     |                                                                 |
| • | Groupware<br>ICHO <u>ホーム</u> お知らせ掲示相                                                                                                    | 〒一覧 掲示板の各種マニュアル 旧ポータル(全学ポータル)                       | ★ フォロー中                                                         |
| 0 | お知らせ掲示板                                                                                                    |                                                     | すべて表示                                                           |
|   | レベル シンジン 対象者 シン 内容区分 シン 非                                                                                                    | Q稿部署 ∨ タイトル ∨                                       | 掲載                                                              |
|   | 遗員 通知等<br>,                                                                                                    | 情推/企画 →<br>ペ/情報企画<br>班                              | 2021/                                                           |
|   | ⑦ 重要 教員 その他                                                                                                    | 総務/ハラ<br>スメント対<br><sup>3</sup> 策事務室管<br>理グループ       | 2021/<br>ICHOに関するお知らせ                                           |
|   | 2                                                                                                    | <sup>8</sup> デストNo72:添付ファイル差し換え                     | 2021/ ICHOボータル<br>Internet Explorer・レ                           |
|   | <ol> <li>① 重要 約員</li> <li>セミナー等</li> </ol>                                                                                                    | 情報/コン<br>ビュータサ<br><sup>8</sup> /アルゴリ<br>ズム設計論<br>講座 | 2021/<br>ガシー版Edgeのサポ<br>2021年8月17日 (こInternet<br>7月6日<br>11 回表示 |
|   | <b>議員</b> 通知等                                                                                                    | 情報/マル<br>チメディア<br>/マルチメ<br>ディアエー<br>ジェント端           | スト掲示板新規投稿 2021/                                                 |

多要素認証の登録

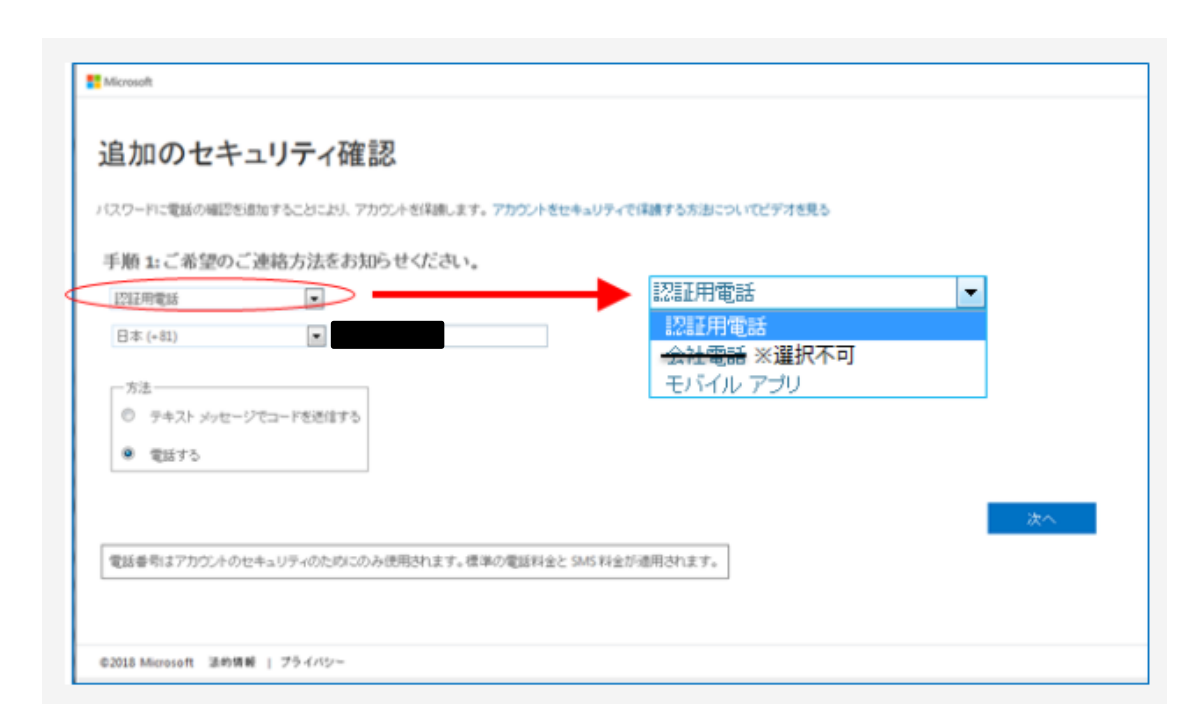

多要素認証の登録は以下3種類です。

 ■認証用電話
 ・SMS(携帯、スマホ等)
 電話番号を入力し、「認証用電話」→「テキストメッセージでコードを送信する」を選択し【次へ】を選択します。
 ・電話(職場の固定電話、携帯、スマホ等)
 電話番号を入力し、「認証用電話」→「電話する」を選択し、【次へ】を 選択します。

■モバイルアプリ ・認証用アプリ(スマホ等) 「<u>モバイルアプリ</u>」を選択し、【次へ】を選択します。

※「会社電話」は、ICHOでは対応していません。

# 多要素認証の登録 「SMS」で登録する場合

## <u>「SMS」で登録する場合</u>

| 追加のセキュリティ確認                                                                                                    |
|----------------------------------------------------------------------------------------------------|
| パスワードに電話の確認を追加することにより、アカウントを保護します。アカウントをセキュリティで保護する方法についてビデオを見る<br>手順 2: お客様の電話 +81 090 にテキスト メッセージを送信しました<br>確認コードを受け取ったら、ここに入力してください |
| キャンセル 福島                                                                                                    |
| ショートメールに届いた確認コードを入力します。                                                                                                    |

認証電話等の発信料金はMicrosoft社の負担です。 受信料金も日本国内では無料ですが、海外での 受信についてはご契約の通信事業者にご確認く ださい。

## 多要素認証の登録 「電話」で登録する場合

#### 「電話」で登録する場合

| Microsoft                                                       |      |
|-----------------------------------------------------------------|------|
| 追加のセキュリティ確認                                                     |      |
| バスワードに電話の確認を追加することにより、アカウントを保護します。アカウントをセキュリティで保護する方法についてビデオを見る |      |
| 手順 2: お客様の電話 に発信中です                                             |      |
|                                                                 |      |
|                                                                 |      |
|                                                                 | 次へ   |
|                                                                 |      |
|                                                                 |      |
| ©2018 Microsoft 法的情報   プライバシー                                   |      |
| 電話音声に従い、「#」をプッシュ                                                | します。 |

認証電話等の発信料金はMicrosoft社の負担です。 受信料金も日本国内では無料ですが、海外での 受信についてはご契約の通信事業者にご確認く ださい。

# 多要素認証の登録 「認証アプリ」で登録する場合

## 「認証用アプリ」で登録する場合

| A 大阪大学<br>OSAKA UNIVERSITY    |                                                      |    |
|-------------------------------|------------------------------------------------------|----|
| 追加のセキュリ                       | ティ確認                                                 |    |
| スワードに電話の確認を追                  | 10することにより、アカウントを保護します。 アカウントをセキュリティで保護する方法についてビデオを見る | 5  |
| F順 1: ご希望のご連                  | 略方法をお知らせください。                                        |    |
| モバイルアプリ                       | V                                                    |    |
| ーモバイル アプリをどのよ                 | うな用いで使用されますが?                                        |    |
| <ul> <li>確認のため通知を受</li> </ul> | 1取る                                                  |    |
| <ul> <li>確認コードを使用す</li> </ul> | 5                                                    |    |
| わらの確認方法を使用す                   | SICは、Microsoft Authenticator アプリをセットアップする必要があります。    |    |
| セットアップ                        | キバイルアプリケーションが構成されました。                                |    |
|                               |                                                      |    |
|                               |                                                      | 次へ |
|                               |                                                      |    |
|                               |                                                      |    |

「**App Store**」や「**Google Play ストア**」からアプリ 「Microsoft Authenticator」をスマホにインストールし ておく必要があります。

「確認コード」か「通知」、いずれかを選択し、「セットアップ」を選択します。

# 多要素認証の登録 「認証アプリ」で登録する場合

## 「認証用アプリ」で登録する場合

| Microsoft Authenticator                                                                                |  |
|----------------------------------------------------------------------------------------------------|--|
| QR コードをスキャンします                                                                                         |  |
| Microsoft Authenticator アプリを使用して QR コードをスキャンします。これにより、Microsoft<br>Authenticator アプリとご自分のアカウントがつながります。 |  |
| QR コードをスキャンした後、[次へ] を選択します。                                                                            |  |
|                                                                                                    |  |
| 画像をスキャンできませんか?                                                                                         |  |
| 戻る次へ                                                                                                   |  |

Microsoft Authenticatorを起動し、画面右上の「+」→「職場または 学校アカウント」と進み、QRコードをスキャンします。

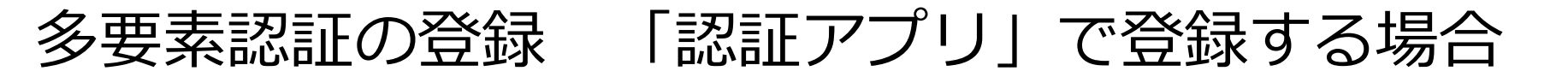

## 「認証用アプリ」で登録する場合

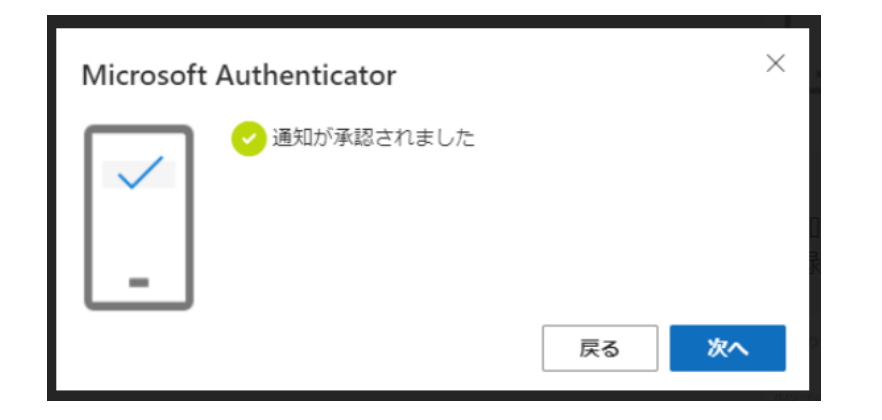

# 認証の確認が行われます。正常に認証できるかテスト してください。

| 追加のセキュリティ確認                                                      |
|------------------------------------------------------------------|
| (スワードに電話の確認を追加することにより、アカウントを保護します。 アカウントをセキュリティで保護する方法についてビデオを見る |
| 手順 3: モバイル アプリにアクセスできなくなった場合                                     |
| 日本 (+ 81) 🔍 🔍                                                    |
|                                                                  |
|                                                                  |
|                                                                  |
| 次へ                                                               |
| 電話番号はアカウントのセキュリティのためにのみ使用されます。 標準の電話科会と SMS 料金が適用されます。           |

## 追加で、電話番号の登録が求められます。登録が完了 すると、作業は終了です。